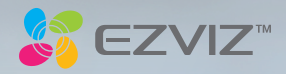

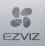

COPYRIGHT © Hangzhou EZVIZ Software Co., Ltd.. ALL RIGHTS RESERVED.

Any and all information, including, among others, wordings, pictures, graphs are the properties of Hangzhou EZVIZ Software Co., Ltd. (hereinafter referred to as "EZVIZ"). This user manual (hereinafter referred to as "the Manual") cannot be reproduced, changed, translated, or distributed, partially or wholly, by any means, without the piror written permission of EZVIZ. Unless otherwise stipulated, EZVIZ does not make any warranties, guarantees or representations, express or implied, regarding to the Manual.

#### About this Manual

The Manual includes instructions for using and managing the product. Pictures, charts, images and all other information hereinafter are for description and explanation only. The information contained in the Manual is subject to change, without notice, due to firmware updates or other reasons. Please find the latest version in the EZVIZ<sup>™</sup> website (http://www.exvi/ife.com).

#### **Revision Record**

New release - January, 2019

#### Trademarks Acknowledgement

EZVIZ", S, ", and other EZVIZ's trademarks and logos are the properties of EZVIZ in various jurisdictions. Other trademarks and logos mentioned below are the properties of their respective owners.

#### Legal Disclaimer

TO THE MAXIMUM EXTENT PERMITTED BY APPLICABLE LAW, THE PRODUCT DESCRIBED, WITH ITS HARDWARE, SOFTWARE AND FIRMWARE, IS PROVIDED "AS IS", WITH ALL FAULTS AND ERRORS, AND EZVIZ MAKES NO WARRANTIES, EXPRESS OR IMPLIED, INCLUDING WITHOUT LIMITATION, MERCHANTABILITY, SATISFACTORY QUALITY, FITNESS FOR A PARTICULAR PURPOSE, AND NON-INFRINGEMENT OF THIRD PARTY. IN NO EVENT WILL EZVIZ, ITS DIRECTORS, OFFICERS, MULLUDING, AMONG OTHERS, DAMAGES FOR LOSS OF BUSINESS PROFITS, BUSINESS INTERRUPTION, OR LOSS OF DATA OR DOCUMENTATION, IN CONNECTION WITH THE USE OF THIS PRODUCT, EVEN IF EZVIZ HAS BEEN ADVISED OF THE POSSIBILITY OF SUCH DAMAGES.

TO THE MAXIMUM EXTENT PERMITTED BY APPLICABLE LAW, IN NO EVENT SHALL EZVIZ'S TOTAL LIABILITY FOR ALL DAMAGES EXCEED THE ORIGINAL PURCHASE PRICE OF THE PRODUCT.

EZVIZ DOES NOT UNDERTAKE ANY LIABILITY FOR PERSONAL INJURY OR PROPERTY DAMAGE AS THE RESULT OF PRODUCT INTERRUPTION OR SERVICE TERMINATION CAUSED BY, A) IMPROPER INSTALLATION OR USAGE OTHER THAN AS REQUESTED, B) THE PROTECTION OF NATIONAL OR PUBLIC INTERESTS; C) FORCE MAJEURE; D) YOURSELF OR THE THIRD PARTY, INCLUDING WITHOUT LIMITATION, USING ANY THIRD PARTY'S PRODUCTS, SOFTWARE, APPLICATIONS, AND AMONG OTHERS.

REGARDING TO THE PRODUCT WITH INTERNET ACCESS, THE USE OF PRODUCT SHALL BE WHOLLY AT YOUR OWN RISKS. EZVIZ SHALL NOT TAKE ANY RESPONSIBILITES FOR ABNORMAL. OPERATION, PRIVACY LEAKAGE OR OTHER DAMAGES RESULTING FROM CYBER ATTACK, HACKER ATTACK, VIRUS INFECTION, OR OTHER INTERNET SECURITY RISKS; HOWEVER, EZVIZ WILL PROVIDE TIMELY TECHNICAL SUPPORT IF REQUIRED. SURVEILLANCE LAWS AND DATA PROTECTION LAWS VARY BY JURISDICTION. PLEASE CHECK ALL RELEVANT LAWS IN YOUR JURISDICTION BEFORE USING THIS PRODUCT IN ORDER TO ENSURE THAT YOUR USE CONFORMS TO THE APPLICABLE LAW. EZVIZ SHALL NOT BE LIABLE IN THE EVENT THAT THIS PRODUCT IS USED WITH ILLEGITIMATE PURPOSES.

IN THE EVENT OF ANY CONFLICTS BETWEEN THE ABOVE AND THE APPLICABLE LAW, THE LATTER PREVAILS.

#### Safety Instruction

Due to the product shape and dimension, the name and address of the importer/manufacturer are printed on the package. Customer Service

For more information, please visit www.ezvizlife.com.

Need help? Please visit "www.ezvizlife.com/inter/page/contact-us" for our local contact details.

# Πίνακας περιεχομένων

- 2 Περιεχόμενα συσκευασίας
- 3 Βασικά
- 5 Ενεργοποίηση
- 6 Δημιουργήστε έναν λογαριασμό χρήστη ΕΖΥΙΖ
- 7 Σύνδεση στο διαδίκτυο
- 9 Εγκατάσταση
- 12 EZVIZ Connect

# Περιεχόμενα συσκευασίας

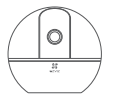

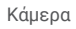

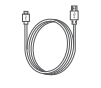

Καλώδιο τροφοδοσίας

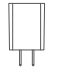

Τροφοδοτικό

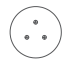

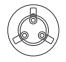

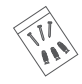

Πρότυπο διάτρησης

Βάση

Σετ βιδών

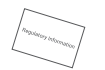

Ρυθμιστικές πληροφορίες

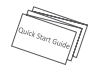

Οδηγός γρήγορης εκκίνησης

Η εμφάνιση της συσκευής εξαρτάται από το μοντέλο που αγοράσατε.

# Βασικά

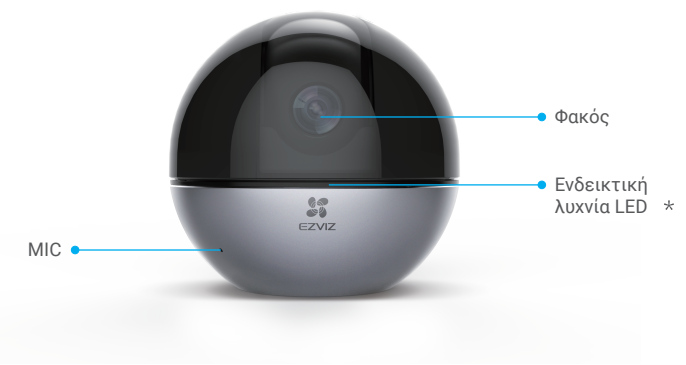

### \* Ενδεικτική λυχνία LED

Ανάβει σταθερά με κόκκινο χρώμα: Πραγματοποιείται εκκίνηση.

Αναβοσβήνει αργά με κόκκινο χρώμα: Αποτυχία σύνδεσης Wi-Fi.

Αναβοσβήνει γρήγορα με κόκκινο χρώμα: Εξαίρεση συσκευής (π.χ. σφάλμα κάρτας Micro SD). Αναβοσβήνει αργά με μπλε χρώμα: Λειτουργεί σωστά.

Αναβοσβήνει γρήγορα με μπλε χρώμα: Ετοιμότητα για σύνδεση Wi-Fi.

Ανάβει σταθερά με μπλε χρώμα: Προβολή ή αναπαραγωγή βίντεο στην εφαρμογή ΕΖVIΖ. Αναβοσβήνει αργά με πορτοκαλί χρώμα: Η λειτουργία απορρήτου είναι ενεργοποιημένη. Αναβοσβήνει γρήγορα με πορτοκαλί χρώμα: Συναγερμός.

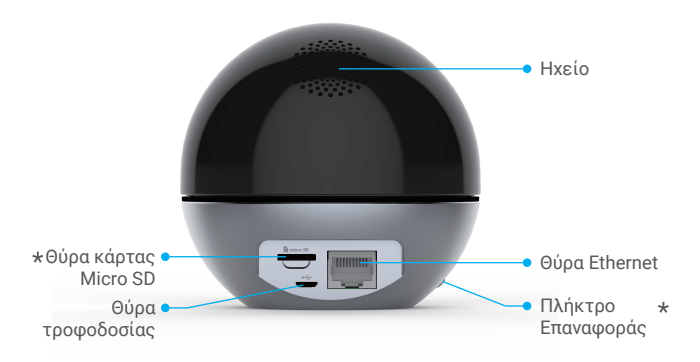

\* Θύρα κάρτας Micro SD

Αφού τοποθετήστε την κάρτα micro SD, αρχικοποιήστε την στην εφαρμογή ΕΖVIZ, πριν τη χρησιμοποιήσετε.

\* Πλήκτρο Επαναφοράς

Πατήστε παρατεταμένα για 5 δευτερόλεπτα για επανεκκίνηση και ρύθμιση όλων των παραμέτρων στις προεπιλογές.

Οι διεπαφές διαφορετικών συσκευών έχουν κατανεμηθεί σε διαφορετικές τοποθεσίες. Ανατρέξτε στα αντικείμενα υλικών για λεπτομέρειες.

# Ενεργοποίηση

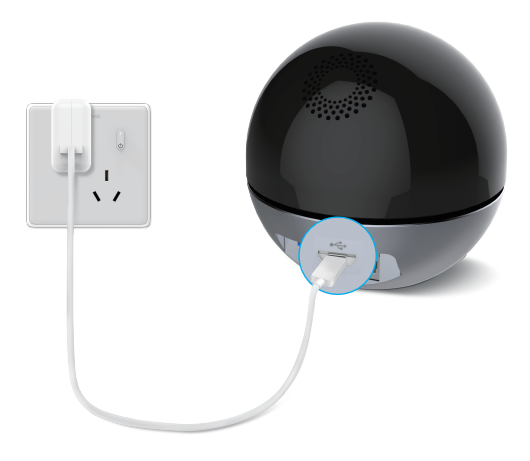

Όταν το LED αναβοσβήνει γρήγορα με μπλε χρώμα, η κάμερα είναι ενεργοποιημένη και έτοιμη για ρύθμιση παραμέτρων Wi-Fi.

# Δημιουργήστε έναν λογαριασμό χρήστη EZVIZ

# Βήμα 1

Συνδέστε το κινητό σας τηλέφωνο στο Wi-Fi.

# Βήμα 2

Αναζητήστε το «EZVIZ» στο App Store ή στο Google Play™. Κατεβάστε και εγκαταστήστε την εφαρμογή EZVIZ. Ανοίξτε την εφαρμογή.

# Βήμα 3

Δημιουργήστε και δηλώστε ένα λογαριασμό χρήστη ΕΖVΙΖ σύμφωνα με τον οδηγό εκκίνησης.

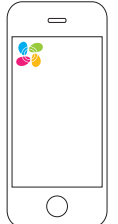

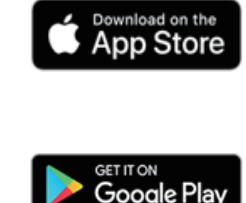

# Σύνδεση στο διαδίκτυο

### Ασύρματη σύνδεση: Συνδέστε την κάμερα στο Wi-Fi.

| Μοντέλο | Σήμα Wi-Fi             |
|---------|------------------------|
| CS-C6Wi | 2.4G Wi-Fi<br>5G Wi-Fi |
| CS-C6W  | 2.4G Wi-Fi             |

#### Βήμα 1

Συνδεθείτε στο λογαριασμό σας EZVIZ.

### Βήμα 2

Στην αρχική οθόνη, πατήστε «+» στην πάνω δεξιά γωνία για να μεταβείτε στη σελίδα σάρωσης κωδικού QR.

## Βήμα 3

Σαρώστε τον κωδικό QR στο κάτω μέρος της κάμερας.

#### Βήμα 4

Ακολουθήστε τον οδηγό της εφαρμογής ΕΖVΙΖ για να ολοκληρώσετε τη ρύθμιση παραμέτρων Wi-Fi.

- Πατήστε παρατεταμένα το πλήκτρο Επαναφοράς για 5 δ. σε οποιαδήποτε από τις παρακάτω περιπτώσεις:
  - Η κάμερα αδυνατεί να συνδεθεί στο δίκτυο Wi-Fi σας.
  - 2. Επιλέξτε άλλο δίκτυο Wi-Fi.

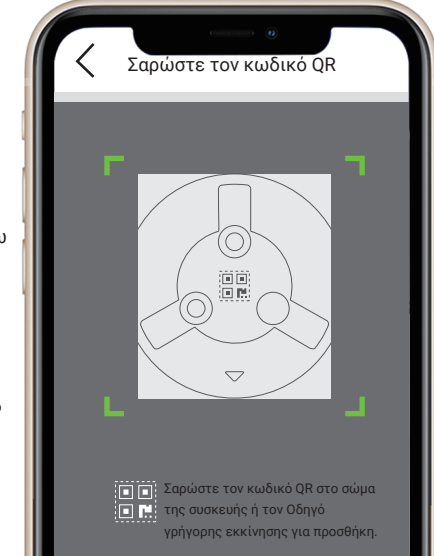

## Ενσύρματη σύνδεση: Συνδέστε την κάμερα σε δρομολογητή.

# Βήμα 1

Συνδέστε την κάμερα στη θύρα LAN του δρομολογητή σας με το καλώδιο Ethernet.

## Βήμα 2

Συνδεθείτε στο λογαριασμό σας από την εφαρμογή EZVIZ.

# Βήμα 3

Στην αρχική οθόνη, πατήστε «+» στην πάνω δεξιά γωνία για να μεταβείτε στη σελίδα σάρωσης κωδικού QR.

# Βήμα 4

Σαρώστε τον κωδικό QR στο σώμα της κάμερας.

# Βήμα 5

Ακολουθήστε τον οδηγό για να προσθέσετε την κάμερα στην εφαρμογή ΕΖVIZ.

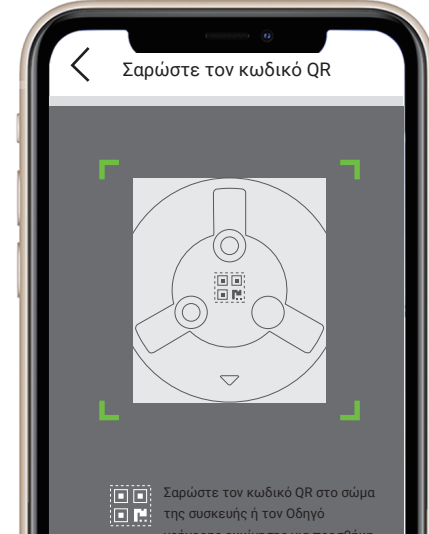

# Εγκατάσταση (προαιρετικά)

Βεβαιωθείτε ότι ο τοίχος/η οροφή είναι αρκετά ανθεκτικός/-ή για βάρος τριπλάσιο αυτού της κάμερας. Στο συγκεκριμένο παράδειγμα χρησιμοποιούμε την τοποθέτηση στην οροφή.

### Βήμα 1: Τοποθετήστε την κάρτα Micro SD (Προαιρετικό)

Τοποθετήστε την κάρτα micro SD (πωλείται ξεχωριστά) στη θύρα κάρτας, όπως φαίνεται στην παρακάτω εικόνα.

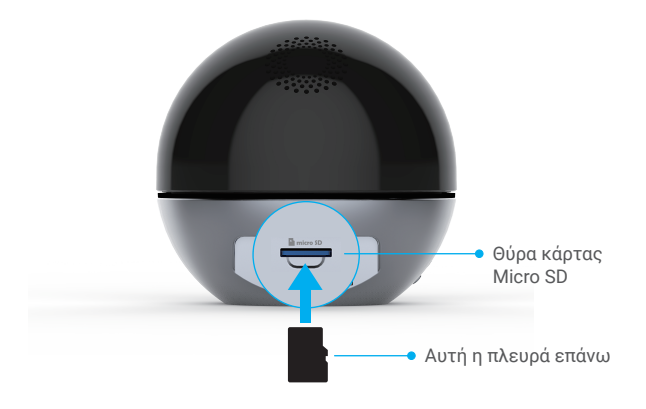

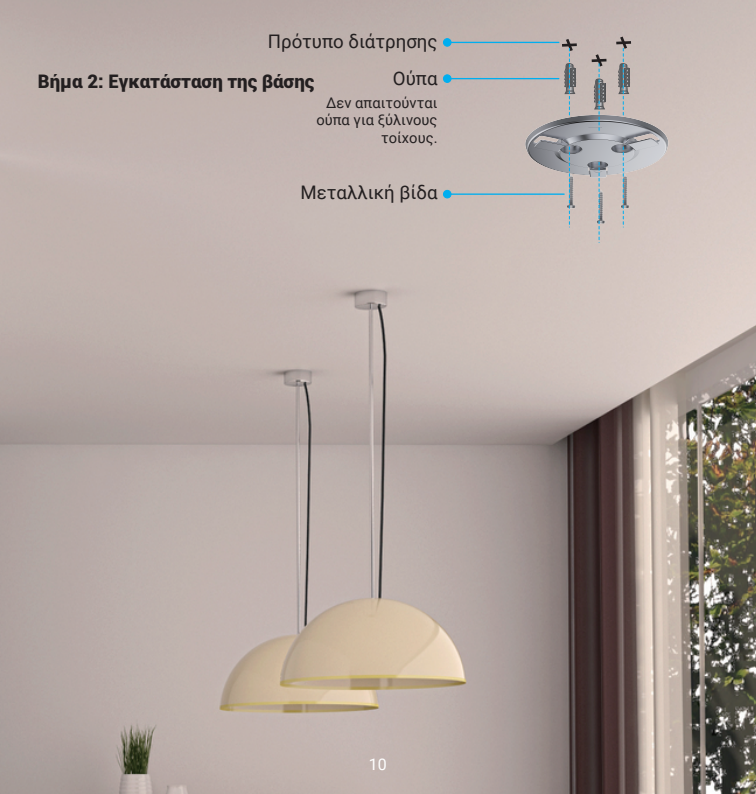

# Βήμα 3: Εγκατάσταση της κάμερας

Τοποθετήστε την κάμερα στη βάση και στρίψτε τη δεξιόστροφα μέχρι να στερεωθεί.

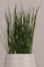

# EZVIZ Connect Χρήση της Amazon Alexa

Αυτές οι οδηγίες θα σας βοηθήσουν να ελέγχετε τις συσκευές ΕΖVΙΖ σας με την Amazon Alexa. Εάν αντιμετωπίσετε δυσκολίες κατά τη διάρκεια της διαδικασίας, ανατρέξτε στην ενότητα

### Αντιμετώπιση προβλημάτων.

### Προτού ξεκινήσετε, βεβαιωθείτε ότι:

- 1. Οι συσκευές ΕΖΥΙΖ είναι συνδεδεμένες στην εφαρμογή ΕΖΥΙΖ.
- Από την εφαρμογή EZVIZ, απενεργοποιήστε την επιλογή «Image Encryption» (Κρυπτογράφηση εικόνας) στη σελίδα «Device Settings» (Ρυθμίσεις συσκευής).
- Διαθέτετε συσκευή με δυνατότητα Alexa (δηλ. Echo Spot, Echo-Show, All-new Echo-Show, Fire TV (όλες οι γενιές), Fire TV stick (μόνο δεύτερης γενιάς) ή έξυπνες τηλεοράσεις Fire TV Edition).
- Η εφαρμογή Amazon Alexa είναι ήδη εγκατεστημένη στην έξυπνη συσκευή σας και έχετε δημιουργήσει λογαριασμό.

### Για να ελέγχετε τις συσκευές ΕΖVIZ με την Amazon Alexa:

- 1. Ανοίξτε την εφαρμογή Alexa και επιλέξτε «Skills and Games» (Δεξιότητες και παιχνίδια) από το μενού.
- Από την οθόνη του Δεξιότητες και παιχνίδια, αναζητήστε τον όρο «EZVIZ» και εντοπίστε τις δεξιότητες «EZVIZ».
- Επιλέξτε τη δεξιότητα της συσκευής ΕΖVΙΖ σας και, στη συνέχεια, πατήστε ENABLE TO USE (Ενεργοποίηση για χρήση).
- 4. Πληκτρολογήστε το όνομα χρήστη και τον κωδικό πρόσβασης ΕΖVIZ και πατήστε Sign in (Είσοδος).
- Πατήστε το κουμπί Authorize (Εξουσιοδότηση) για να εξουσιοδοτήσετε την Alexa να έχει πρόσβαση στον λογαριασμό ΕΖVΙΖ σας και να μπορεί να ελέγχει τις συσκευές ΕΖVΙΖ σας.
- 6. Θα εμφανιστεί το μήνυμα «EZVIZ has been successfully linked» (Επιτυχής ζεύξη EZVIZ). Στη συνέχεια, πατήστε DISCOVER DEVICES (Ανακάλυψη συσκευών) για να επιτρέψετε στην Alexa να ανακαλύψει όλες τις συσκευές EZVIZ σας.
- Επιστρέψτε στο μενού εφαρμογής Alexa και επιλέξτε «Devices» (Συσκευές). Εδώ θα μπορείτε να δείτε όλες τις συσκευές ΕΖVΙΖ σας.

#### Φωνητικές εντολές

Ανακαλύψτε μια νέα έξυπνη συσκευή μέσω του μενού «Smart Home» (Έξυπνο σπίτι) στην εφαρμογή Alexa ή μέσω της λειτουργίας Φωνητικός έλεγχος της Alexa. Αφού εντοπιστεί η συσκευή, θα μπορείτε να την ελέγχετε φωνητικά. Εκφωνήστε απλές εντολές στην Alexa.

Το όνομα της συσκευής σας, για παράδειγμα: «show xxxx camera» (Εμφάνιση κάμερας xxxx), μπορεί να τροποποιηθεί από την εφαρμογή ΕΖVΙΖ. Κάθε φορά που αλλάζετε το όνομα της συσκευής, θα χρειαστεί να την ανακαλύπτετε ξανά για ενημέρωση του ονόματός της.

#### Αντιμετώπιση προβλημάτων

## Τι μπορώ να κάνω εάν η Alexa δεν εντοπίζει τη συσκευή μου;

Βεβαιωθείτε ότι δεν υπάρχουν προβλήματα σύνδεσης στο Διαδίκτυο.

Δοκιμάστε να επανεκκινήσετε την έξυπνη συσκευή και να επαναλάβετε τη διαδικασία εντοπισμού της στην Alexa.

### Γιατί η κατάσταση συσκευής είναι «Offline» (Εκτός σύνδεσης) στην Alexa;

Ενδέχεται να χάθηκε η ασύρματη σύνδεση. Επανεκκινήστε την έξυπνη συσκευή και επαναλάβετε τη διαδικασία εντοπισμού της στην Alexa.

Ενδέχεται να μην είναι διαθέσιμη η πρόσβαση στον δρομολογητή σας. Βεβαιωθείτε ότι ο δρομολογητής είναι συνδεδεμένος στο Διαδίκτυο και προσπαθήστε ξανά.

Πα λεπτομέρειες σχετικά με τις χώρες που υποστηρίζουν τη χρήση της Amazon Alexa, επισκεφτείτε τον ιστότοπό της.

# Χρήση του Βοηθού Google

Με τον Βοηθό Google, μπορείτε να ενεργοποιείτε τη συσκευή ΕΖVIZ σας και να παρακολουθείτε ζωντανά, εκφωνώντας φωνητικές εντολές στον Βοηθό Google.

### Απαιτούνται οι παρακάτω συσκευές και εφαρμογές:

- 1. Μια λειτουργική εφαρμογή ΕΖΥΙΖ.
- Από την εφαρμογή ΕΖVIZ, απενεργοποιήστε την επιλογή «Image Encryption» (Κρυπτογράφηση εικόνας) και ενεργοποιήστε την επιλογή «Audio» (Ηχος) στη σελίδα «Device Settings» (Ρυθμίσεις συσκευής).
- 3. Μια τηλεόραση με συνδεδεμένο λειτουργικό Chromecast.
- 4. Η εφαρμογή Βοηθός Google στο τηλέφωνό σας.

### Για να ξεκινήσετε, ακολουθήστε τα παρακάτω βήματα:

- 1. Ρυθμίστε τη συσκευή ΕΖVΙΖ και βεβαιωθείτε ότι λειτουργεί σωστά στην εφαρμογή.
- Πραγματοποιήστε λήψη της εφαρμογής Google Home από το App Store ή το Google Play Store™ και συνδεθείτε στον λογαριασμό σας στο Google.
- 3. Από την οθόνη myhome, πατήστε «+» στην επάνω αριστερή γωνία και επιλέξτε «Set up device» (Ρύθμιση συσκευής) από τη λίστα μενού για να μεταβείτε στη διεπαφή Ρύθμιση.
- Πατήστε «Works with Google» (Λειτουργεί με το Google) και αναζητήστε τον όρο «EZVIZ». Εκεί θα εντοπίσετε τις δεξιότητες «EZVIZ».
- 5. Πληκτρολογήστε το όνομα χρήστη και τον κωδικό πρόσβασης ΕΖVIΖ και πατήστε Sign in (Είσοδος).
- 6. Πατήστε το κουμπί Authorize (Εξουσιοδότηση) για να εξουσιοδοτήσετε το Google να έχει
- πρόσβαση στον λογαριασμό ΕΖΥΙΖ σας και να μπορεί να ελέγχει τις συσκευές ΕΖΥΙΖ σας.
- 7. Πατήστε «Return to app» (Επιστροφή στην εφαρμογή).
- 8. Ακολουθήστε τα παραπάνω βήματα για να ολοκληρώσετε την εξουσιοδότηση. Όταν ολοκληρωθεί ο συγχρονισμός, η υπηρεσία ΕΖΥΙΖ θα αναγράφεται στη λίστα υπηρεσιών σας. Για να δείτε μια λίστα των συμβατών συσκευών στον λογαριασμό ΕΖΥΙΖ σας, πατήστε το εικονίδιο υπηρεσίας ΕΖΥΙΖ.
- Δοκιμάστε κάποιες εντολές. Χρησιμοποιήστε το όνομα της κάμερας που δημιουργήσατε όταν ρυθμίσατε το σύστημα.

Οι χρήστες μπορούν να διαχειρίζονται τις συσκευές μεμονωμένα ή ομαδικά. Προσθέτοντας συσκευές σε ένα δωμάτιο, οι χρήστες μπορούν να ελέγχουν μια ομάδα συσκευών ταυτόχρονα, χρησιμοποιώντας μία εντολή.

Ανατρέξτε στον παρακάτω σύνδεσμο για περισσότερες πληροφορίες:

# https://support.google.com/googlehome/answer/7029485?co=GENIE.Platform%3DAndroid&hl=en

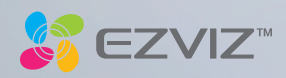